## PROCEDURE D'UTILISATION DU LOGICIEL OPENRUNNER

## Didacticiel Denfert n°3 : Créer un parcours OpenRunner et l'enregistrer

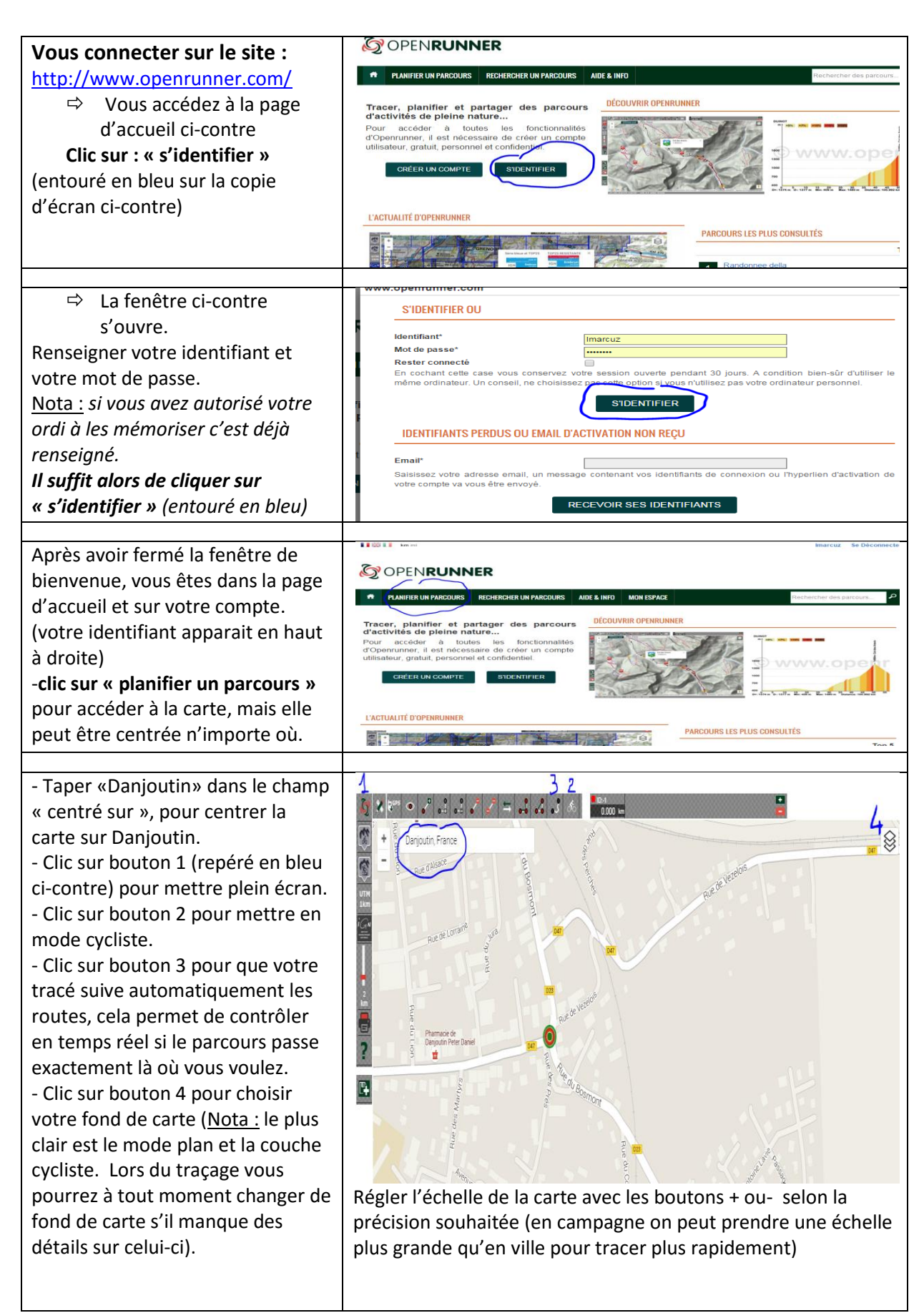

Ces réglages étant effectués, on peut maintenant commencer à tracer le parcours :

 Clic sur le bouton 5 pour commencer à tracer (quand le point de ce bouton est rouge, vous êtes en mode traçage)

 Faire glisser le point de départ (point vert) devant l'église de Danjoutin.

Puis cliquer ensuite là ou vous voulez aller pour constituer les points du parcours, si vous faites des points très espacés les uns des autres, vérifiez que le tracé qui s'affiche automatiquement passe bien par les routes souhaitées.
Si ce n'est pas le cas ou si vous vous êtes trompé, revenir en arrière avec le bouton 6.

- Une fois arrivé quelque part si l'on veut revenir sur ses pas : bouton 7

Et si l'on veut revenir au point de départ par le chemin le plus direct : bouton 8

Lorsque le parcours est terminé, il faut l'enregistrer : bouton 9 ⇒ La fenêtre ci-contre

apparait. Nommer le parcours puis clic sur

## « enregistrer » Maintenant le parcours est enregistré dans : « mon espace » / « mes parcours » et il possède un

n° d'identification (ID : 7 chiffres)

Après avoir fermé la fenêtre de demande de don, la fiche du parcours apparait (voir ci-contre). Il est toujours possible de modifier ce parcours ou de le compléter avec les outils dispo. (bouton 13) Après avoir fait ces modifications, bouton 10 pour les enregistrer. Par contre si vous souhaitez que ces modif constituent un nouveau parcours : bouton 11 (cas par exemple où ce parcours modifié est une variante pour le groupe 2) Pour le supprimer : bouton 12

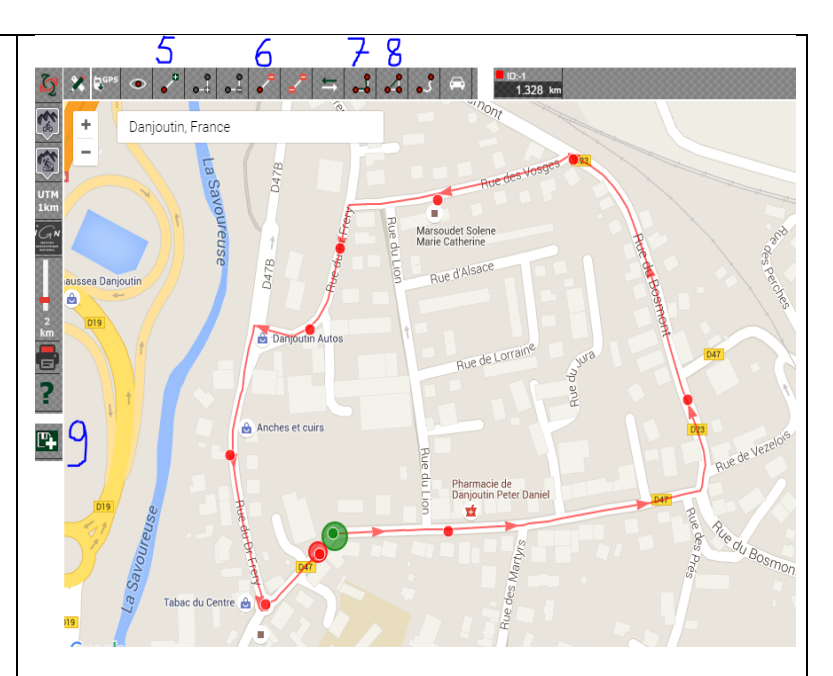

Exemple de parcours réalisé ci-dessus :

Tour de 1,328 km autour du paté de maisons à partir de l'église de Danjoutin. Les points rouges marquent les endroits ou j'ai cliqué pour constituer le parcours. (en campagne vous pouvez, pour tracer plus rapidement, ne mettre des points que dans les villages , mais vérifiez bien les routes prises par le logiciel)

| _ocalité de départ*                                                                         | Danjoutin,                     | •                     | Descrip | ption cou   | rte        |            |            |         |      |
|---------------------------------------------------------------------------------------------|--------------------------------|-----------------------|---------|-------------|------------|------------|------------|---------|------|
| ocalité d'arrivée*                                                                          | Danioutin.                     | •                     |         |             |            |            |            |         |      |
| Nom du parcours*                                                                            |                                |                       |         |             |            |            |            |         |      |
| Nots-clés                                                                                   |                                |                       | Descrip | tion affic  | hée sur le | es pages d | accueil, ( | de rech | erch |
| .e séparateur de mots-clés est ' - ', e                                                     | exemple: Mot clé 1 - Mot clé 2 |                       | d'impre | ssion       |            |            |            |         |      |
| Activité                                                                                    |                                | Description détaillée |         |             |            |            |            |         |      |
| Dune de sol majoritaire                                                                     | CYCLISME ROUTE                 | •                     | В       | IS          | 2= 2=      | + +        |            | 56      | ?    |
| sor major nare                                                                              | ROUTE                          | •                     | _       |             |            |            |            |         |      |
| Difficulte                                                                                  | BASSE                          | •                     |         |             |            |            |            |         |      |
| Parcours officiel                                                                           | Oui  Non                       |                       |         |             |            |            |            |         |      |
| Parcours emprunté                                                                           | Oui  Non                       |                       |         |             |            |            |            |         |      |
| Avez-vous déjà emprunté ce parcou                                                           | irs?                           |                       |         |             |            |            |            |         |      |
| Parcours balisé                                                                             | Oui   Non                      |                       |         |             |            |            |            |         |      |
| Est-ce que le parcours est balisé?                                                          |                                |                       |         |             |            |            |            |         |      |
| Parcours privé                                                                              | Oui 🖲 Non                      |                       |         |             |            |            |            |         |      |
| 3i vous choisissez 'Oui', le parcours                                                       | ne sera visible que par vous.  |                       |         |             |            |            |            |         |      |
| tiquette                                                                                    |                                |                       |         |             |            |            |            |         |      |
| Ajouter une étiquette à votre parcours vous permet de l'identifier rapidement dans la liste |                                |                       |         |             |            |            |            |         |      |
| le vos parcours.                                                                            |                                |                       | Descrip | tion affict | née sur la | page de dé | ail        |         |      |

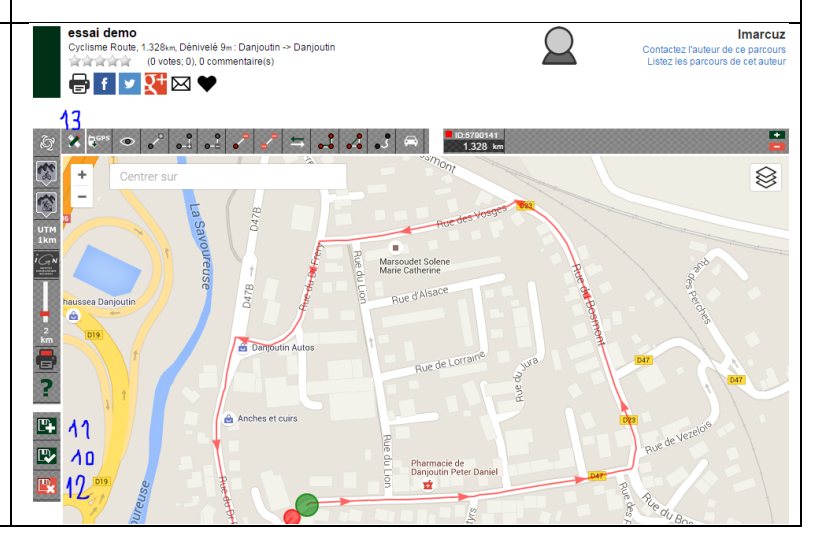